# เข้า Mikrotik

### สามารถเข้าได้ 2 วิธี

## 1. เข้าผ่านโปรแกม Winbox รองรับบน Windows เท่านั้น

### <u>ดาวน์โหลดโปรแกรม Winbox</u>

เข้าโปรแกรม Winbox แล้วคลิกที่ Neighbors เพื่อให้โปรแกรมค้นหาเลือก Mikrotik ที่มีในระบบ จากนั้นจะมี Mikrotik แสดงขึ้นมา กดที่ mac address ของ MikroTik

#### Username: admin

Password: 1q2w3ebefirst123

#### กด Connect

| WinBox v3.1    | 8 (Addresses)     |            |              |                |              | - • ×                   |
|----------------|-------------------|------------|--------------|----------------|--------------|-------------------------|
| File Tools     |                   |            |              |                |              |                         |
| Connect To:    | 64:D1:54:EC:85:63 |            |              |                |              | Keep Password           |
| Login:         | admin             |            |              |                |              | Open In New Window      |
| Password:      |                   |            |              |                |              |                         |
|                |                   |            | ]            |                |              |                         |
|                |                   |            |              |                |              |                         |
| Manager Neig   | hbors             |            |              |                |              |                         |
| Refresh        |                   |            |              |                |              | Find IPv4 only <b>F</b> |
| MAC Address    | IP Address        | Identity   | Version      | Board          | Uptime       |                         |
| 64:D1:54:EC:85 | 63 1.1.1.1        | MT-beFirst | 6.42.6 (stab | . RB951Ui-2HnD | 23d 04:47:20 |                         |
|                |                   |            |              |                |              |                         |

## 2. เข้าผ่านบราว์เซอร์

### พิมพ์ <u>http://instant.hotspot:8088</u>

Username : admin Password : 1q2w3ebefirst123

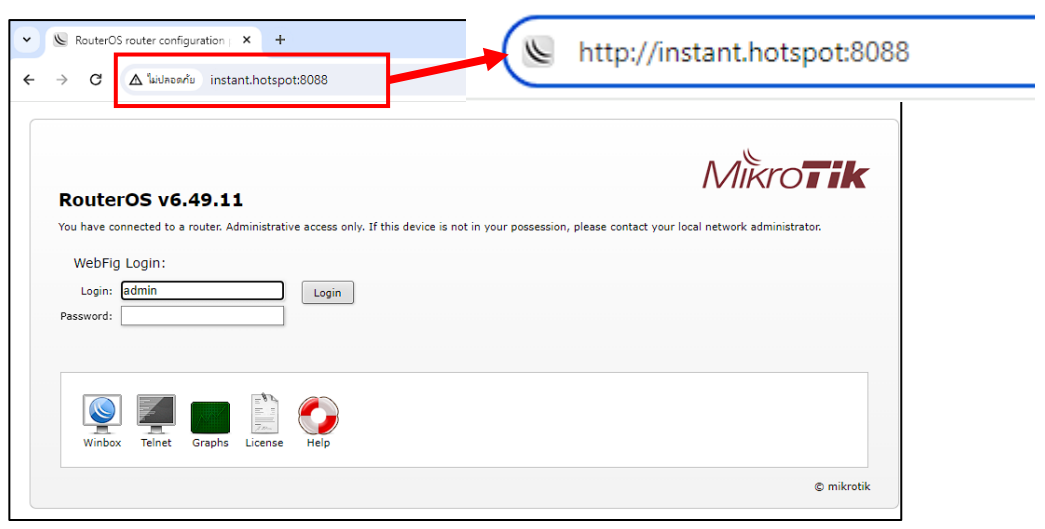

# ้วิธีการ disconnect ผู้ใช้บริการปัจจุบัน และบังคับผู้ใช้บริการนั้น Login ใหม่

- 1. เลือกเมนู IP 2. เลือกเมนู Hotspot 3. เลือกแท็บ Cookies
- 4. เลือก User ที่ต้องการ disconnect
- 5. กดปุ่มลบ User ทั้งหมดที่ต้องการ disconnect 💻

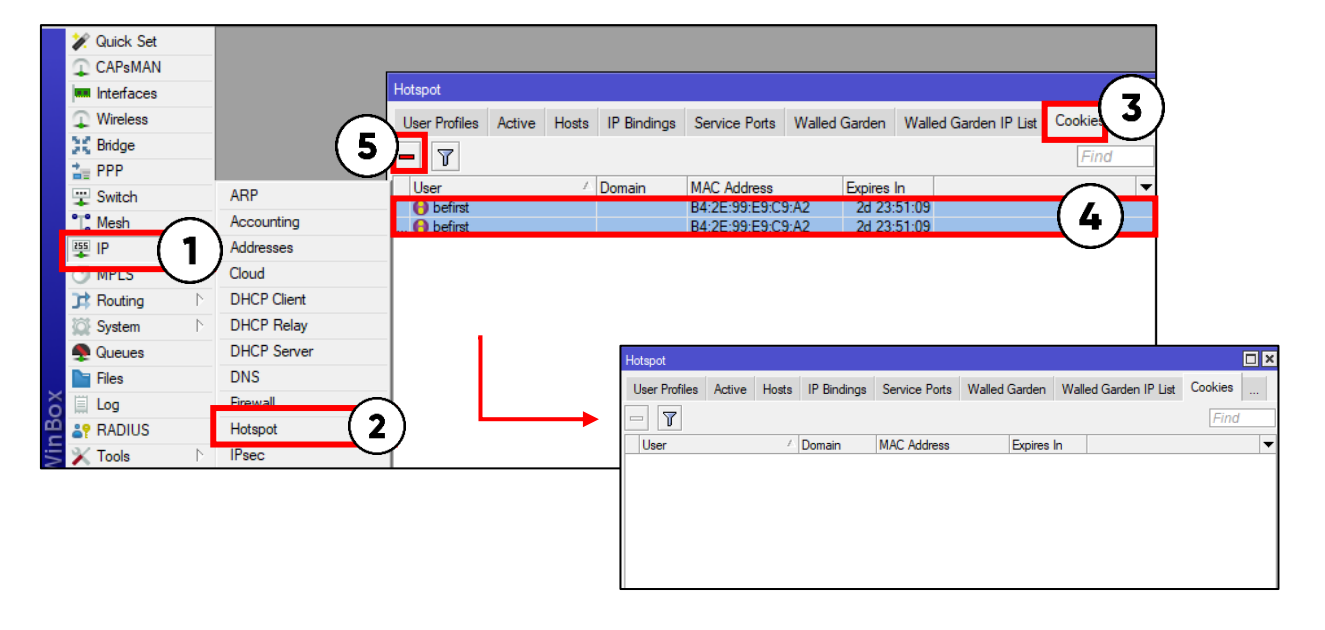

6. เลือกแท็บ Active

- 7. เลือก User ที่ต้องการ disconnect
- 8. กดปุ่มลบ User ทั้งหมดที่ต้องการ disconnect 💻

|    | Ho        | tspot             |      |          |             |               |       |           |          |              |         |        |       |
|----|-----------|-------------------|------|----------|-------------|---------------|-------|-----------|----------|--------------|---------|--------|-------|
|    | Lυ        | lser Profiles     | Acti | ve Hosts | IP Bindings | Service Ports | Wall  | ed Garden | Walled G | Garden IP Li | ist Coo | okies  |       |
| (B |           | 7                 |      |          |             |               |       |           |          |              |         | Find   |       |
|    |           | Server            |      | User     | Domain      | Address       |       | Uptime    | ldle T   | ìme          | Session | Time . | . F 🔻 |
| (  | 7         | \varTheta hotspot | 1    | befirst  |             | 192.168.23    | 4.250 | 00:22     | :17      | 00:00:01     |         |        | 4.81  |
|    | $\square$ |                   |      |          |             |               |       |           |          |              |         |        |       |
|    |           |                   |      |          |             |               |       |           |          |              |         |        |       |
|    |           |                   |      |          |             |               |       |           |          |              |         |        |       |
|    |           |                   |      |          |             |               |       |           |          |              |         |        |       |